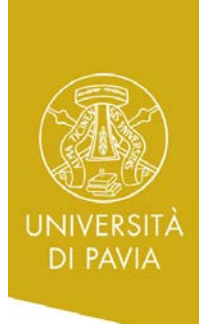

Via S.Agostino 1- 27100 Pavia, Italy Tel. +39 0382 984 601- Fax +39 0382 984 314 E-mail incoming.erasmus@unipv.it

# RESERVED AREA AREA RISERVATA

#### ENG

The Area Riservata is a personal area in which student can find all the information regarding his/her career.

As you are an Erasmus incoming student, only few sections will be useful for you (Home – Carriera – Esami), as the others are intended only for local students.

# <u>HOW TO ACCESS THE "AREA RISERVATA"</u>

#### Visit https://studentionline.unipv.it.

To access the Reserved Area, click on **login** and enter your **tax code (Nome Utente)** and **university password** (in capital letters).

#### ΙΤΑ

L'Area Riservata è un'area personale nella quale gli studenti possono trovare informazioni riguardo la loro carriera accademica.

Come studente Erasmus, solo alcune sezioni dell'area saranno utili per te (Home – Carriera – Esami), le altre sono utilizzate dagli studenti locali.

## COME ACCEDERE ALL\* "AREA RISERVATA"

Vai all'indirizzo https://studentionline.unipv.it.

Per accedere all'Area Riservata, clicca su **login** e inserisci il tuo **codice fiscale (Nome Utente)** e la tua **password d'ateneo** (in lettere maiuscole).

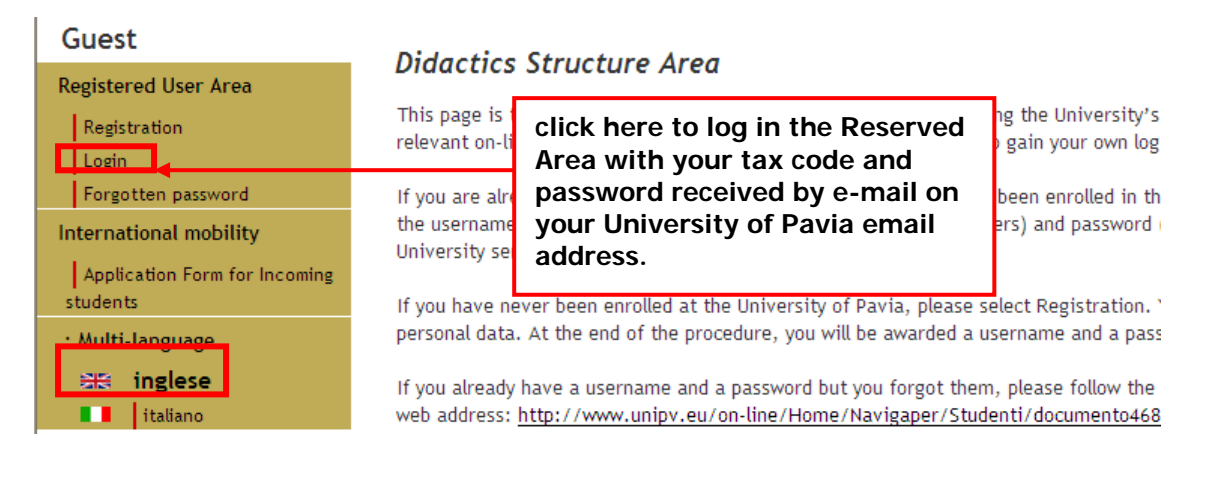

| Se                                                                     | NIVER<br>rvizi online                                                | Connetti a stude                            | ntionline.unipv.it                            | ./  ∧       |                                                            |
|------------------------------------------------------------------------|----------------------------------------------------------------------|---------------------------------------------|-----------------------------------------------|-------------|------------------------------------------------------------|
| HOME                                                                   | TAX CODE                                                             | Il server studention<br>nome utente e una p | ine.unipv.it all'indirizzo ESSE3<br>password. | richiede un | Didactics                                                  |
| Guest<br>Registered User Area<br>Registration                          | Didactics St<br>This page is the si<br>relevant on-line se           | Nome utente:<br>Password:                   | Memorizza password                            | ~           | University's didactics an<br>your own log-in credentia     |
| Forgotten password International mobility Application Form for Incomin | If you are already<br>the username (Ital<br>University service:<br>g |                                             | ОК                                            | Annulla     | enrolled in the past), plea<br>nd password (in capital le1 |

Via S.Agostino 1- 27100 Pavia, Italy

Tel. +39 0382 984 601- Fax +39 0382 984 314

Clicca su "Password dimenticata"

e clicca "Genera nuova password"

Riceverai una e-mail con una nuova password al tuo

In caso di problemi, contatta per favore l'Ufficio Mobilità Internazionale, situato in via S. Agostino 1,

Clicca su "recupero Password studenti"

Inserisci SOLO il codice fiscale in maiuscolo

Didattica » Area Struttura Didatti

E-mail incoming.erasmus@unipv.it

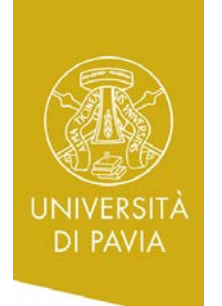

#### If you have forgotten your password, please use the Se hai dimenticato la password, usa la versione Italian version of the website and

- click on "Password dimenticata"
- click on "Recupero Password Studenti"
- fill in in capital letters ONLY the tax code and • click "Genera nuova password"

You will receive an e-mail with the new password on your University of Pavia's e-mail address.

In case of problems, please contact Ufficio Mobilità Internazionale, Sant'Agostino via 1. incoming.erasmus@unipv.it.

#### Guest

Login

students

Multilingua

🚟 🛛 inglese

italiano

Area Riservata

Registrazione

Password dimenticata

Mobilità internazionale

Application Form for Incoming

#### Area Struttura Didattica

In queste pagine troverai le informazioni relative alla didattica dell'Ateneo e potrai accedere ai servizi relativi. Per procedei essere in possesso delle tue credenziali personali.

italiana del sito e:

•

indirizzo mail d'ateneo.

incoming.erasmus@unipv.it.

#### STUDENTI O FUTURI STUDENTI

Se sei già immatricolato presso l'Università degli Studi di Pavia - o lo sei stato in passato - seleziona login e utilizza l'identificativo (username che è il codice fiscale scritto in maiuscolo) e il codice di accesso (password) per i servizi di Atene (gli stessi che usi per accedere alla rete WI-FI).

Se non sei mai stato immatricolato presso l'Università degli Studi di Pavia devi registrarti selezionando Registrazione. Riceverai un identificativo (username) e un codice di accesso (password) provvisori.

Se ti sono già state assegnate le credenziali personali e le hai smarrite, seleziona Password dimenticata e segui le istruzio

#### Guest

| Area Riservata |                                       |  |  |  |  |  |  |  |  |  |
|----------------|---------------------------------------|--|--|--|--|--|--|--|--|--|
|                | Registrazione                         |  |  |  |  |  |  |  |  |  |
|                | Login                                 |  |  |  |  |  |  |  |  |  |
|                | Password dimenticata                  |  |  |  |  |  |  |  |  |  |
| М              | obilità internazionale                |  |  |  |  |  |  |  |  |  |
| s              | Application Form for Incoming tudents |  |  |  |  |  |  |  |  |  |
| М              | Multilingua                           |  |  |  |  |  |  |  |  |  |
|                | State inglese                         |  |  |  |  |  |  |  |  |  |
|                | italiano                              |  |  |  |  |  |  |  |  |  |

#### Recupero password

1) Studenti attivi o con carriera cessata di recente.

Cliccando sul pulsante sottostante Recupero Password Studenti attivi una procedura automatica che possono utilizzare tutti coloro in possesso di un account di posta elettronica di Ateneo (nome.cognomeNN@ateneopv.it)

Tale procedura genera una nuova password che viene automaticamente inoltrata alla tua mail di Ateneo.

ATTENZIONE: le credenziali personali per i Servizi on line di Ateneo e quelle della posta elettronica di Ateneo sono diverse.

Prima di richiedere il recupero password dei servizi on line devi verificare di poter accedere alla tua casella di posta elettronica di Ateneo. Se hai smarrito o dimenticato ANCHE la password della posta elettronica di Ateneo, devi inviare una mail <u>mailstudenti@unipv.it</u> indicando i tuoi dati anagrafici (compreso il CF) e allegando copia di un documento di identità valido. In questo modo riceverai via mail una nuova password per accedere alla posta elettronica di Ateneo.

A questo punto, per ottenere una nuova password, seleziona il pulsante Recupero Password Studenti, inserisci il tuo Codice Fiscale in maiuscolo e premi INVIO.

Recupero Password Studenti

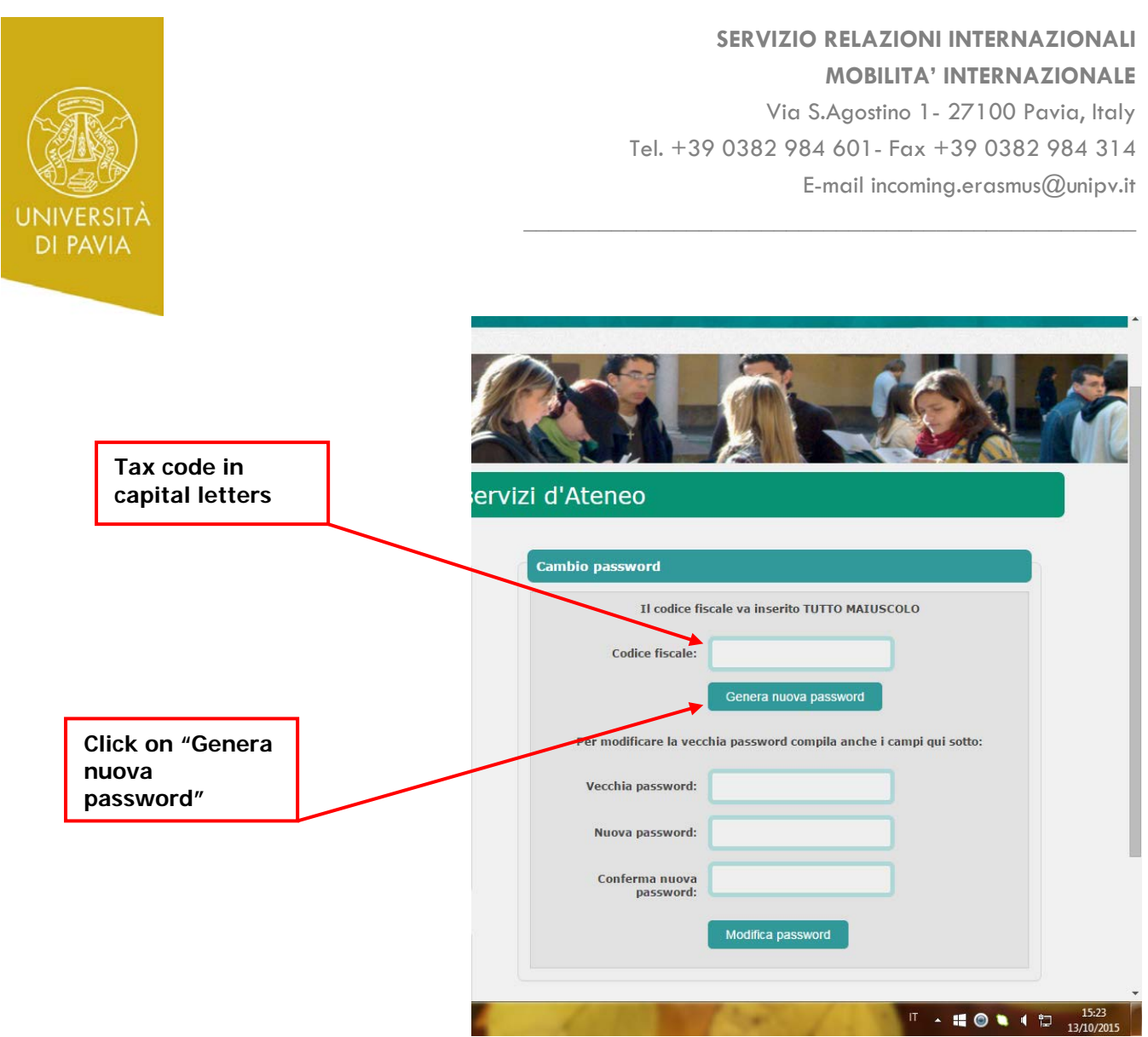

It is very important to note that the most useful section of the Reserved Area for Erasmus incoming students are "Home", "Career" and "Exams". The others are intended for ordinary students of the University of Pavia.

It is important to remark that <u>Erasmus incoming</u> <u>students have NOT to fill in "Career Plan", as it</u> <u>will be uploaded by the office starting November</u> 2016 (1st semester)/ March 2017 (2nd <u>Semester).</u>

IT WILL BE SHOWED IN "CAREER PLAN" SECTION WHEN UPLOADED, SO AFTER THE LOGIN CLICK HOME.

## <u>TEACHING EVALUATION</u>

From the main menu select **BOOKLET** in order to display the list of your exams, with all the related information.

Before registering for any examination (for the first time), students must provide their personal evaluation of the attended course filling in the appropriate questionnaire.

Le sezioni dell'Area Riservata più utilizzate dagli studenti Erasmus sono "Home", "Carriera" e "Esami". Le altre sezioni sono utilizzate dagli studenti ordinari dell'Università di Pavia.

E' importante ricordare che <u>gli studenti Erasmus NON</u> <u>dovranno compilare la sezione "Career Plan": sarà</u> <u>l'Ufficio Mobilità che, a partire da Novembre 2016</u> (<u>1°semestre</u>)/Marzo <u>2017</u> (<u>2°semestre</u>), <u>caricherà i Learning Agreement nell'Area.</u>

IL LEARNING APPARIRÀ NELLA SEZIONE "CAREER PLAN" QUANDO SARÀ CARICATO NELL'AREA, QUINDI DOPO IL LOGIN CLICCA SU HOME.

# VALUTAZIONE DELLA DIDATTICA

Dal menù principale, seleziona **BOOKLET** per visualizzare la lista dei tuoi esami, con tutte le informazioni relative.

Prima di iscriversi per la prima volta a un esame, gli studenti sono tenuti a compilare un questionario di valutazione della didattica per ogni corso frequentato.

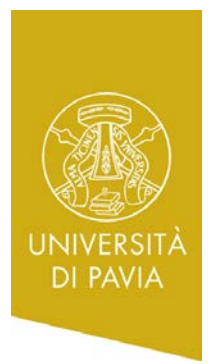

Via S.Agostino 1- 27100 Pavia, Italy Tel. +39 0382 984 601- Fax +39 0382 984 314

E-mail incoming.erasmus@unipv.it

#### From the main menu please choose **HOME > BOOKLET**.

The last column on the right called **Q.VAL.** has a *red sheet icon*; by selecting it you will be able to fill in the questionnaire.

When the questionnaire is complete, the icon becomes green and you are allowed to register for examination.

# A partire dal menu principale seleziona **HOME** > **BOOKLET**.

Nell'ultima colonna sulla destra, chiamata **Q.VAL.** si trova **l'icona di un foglio rosso.** Selezionandola potrai accedere al questionario.

Quando il questionario sarà completato, l'icona diventa verde e ti sarà permesso iscriverti all'esame.

| R | Registered User Area          |  |  |  |  |  |  |  |  |
|---|-------------------------------|--|--|--|--|--|--|--|--|
|   | Logout                        |  |  |  |  |  |  |  |  |
|   | Change Password               |  |  |  |  |  |  |  |  |
| Н | ome                           |  |  |  |  |  |  |  |  |
|   | Messages                      |  |  |  |  |  |  |  |  |
|   | Master data                   |  |  |  |  |  |  |  |  |
|   | E-mail                        |  |  |  |  |  |  |  |  |
|   | Registrations                 |  |  |  |  |  |  |  |  |
|   | Certificates                  |  |  |  |  |  |  |  |  |
|   | 150 hours                     |  |  |  |  |  |  |  |  |
|   | Study grants                  |  |  |  |  |  |  |  |  |
|   | Career Plan                   |  |  |  |  |  |  |  |  |
|   | Exam sessions                 |  |  |  |  |  |  |  |  |
|   | Booklet                       |  |  |  |  |  |  |  |  |
|   | Official University documents |  |  |  |  |  |  |  |  |
|   | Booking notice board          |  |  |  |  |  |  |  |  |
|   | Results notice board          |  |  |  |  |  |  |  |  |
|   | Payments                      |  |  |  |  |  |  |  |  |
| Q | uestionari generici           |  |  |  |  |  |  |  |  |
|   | Questionario Generico 1       |  |  |  |  |  |  |  |  |
|   | Questionario generico         |  |  |  |  |  |  |  |  |

This pages shows the information for the academic activities in the student's booklet. In the case of a demic activities not yet passed and attended there is a link in the 'Exam Session' section that provides access to the list of sessions drawn up by the students' secretarial office.

| xam<br>essions | Year<br>of<br>Course | Academic Activities                                    | Status | AY att.   | Value<br>in<br>credits | Exam<br>date | Grade/assessment | Exams      | R <mark>ec.</mark> | Q.Val. |
|----------------|----------------------|--------------------------------------------------------|--------|-----------|------------------------|--------------|------------------|------------|--------------------|--------|
| 1              | 1                    | <u>0000000015 -</u><br>attività di ricerca<br>per TESI | F      | 2011/2012 | 20                     |              |                  | 2          |                    |        |
| X              | 1                    | 500511 -<br>COMMERCIAL LAW                             | F      | 2011/2012 | 9                      |              |                  | ۵)         |                    | Ē      |
| ()E)           | 1                    | <u>500227 -</u><br>FINANCIAL<br>MATHEMATICS            | F      | 2011/2012 | 9                      |              |                  | <b>A</b> ) |                    |        |
| X              | 1                    | 500140 -<br>MACROECONOMICS                             | F      | 2011/2012 | 9                      |              |                  | 2)         |                    | B      |
| 22             | 1                    | 500144 -<br>MICROECONOMICS                             | B      | 2011/2012 | 9                      |              |                  | 2          |                    | Ē      |

## <u>HOW TO REGISTER FOR EXAMINATIONS</u>

Usually you can register for exams from 20 to 2 days before the examination date.

EA/R = Entire activity recognized AT/V = Attendance validated EA/V = Entire activity validated

Select **EXAMS SESSIONS** from the main menu in order to see the whole list of the available exams and then click on the *little blue book icon*.

# <u>COME ISCRIVERSI AGLI ESAMI</u>

Normalmente, puoi iscriverti agli esami da 20 a 2 giorni prima della data dell'esame

Selezione **EXAMS SESSIONS** dal menù principale per vedere la lista completa degli esami disponibili e quindi clicca sulla **piccola icona blu a forma di libro**.

Via S.Agostino 1- 27100 Pavia, Italy Tel. +39 0382 984 601- Fax +39 0382 984 314 E-mail incoming.erasmus@unipv.it

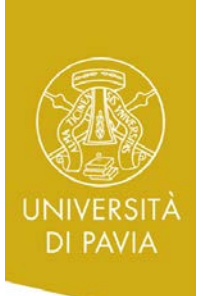

St Ca Ex Bo Of

Re

| 0 hours                     | - | COMMERCIAL LAW        | 20/09/2012 | 05/09/2012 | DIRITTO COMMERCIALE    | 2011/2012 | U |  |
|-----------------------------|---|-----------------------|------------|------------|------------------------|-----------|---|--|
| udy grants                  |   |                       |            | 17/09/2012 |                        |           |   |  |
| reer Plan                   | 0 | COMMERCIAL LAW        | 20/09/2012 | 05/09/2012 | DIRITTO COMMERCIALE    | 2011/2012 | 0 |  |
| am sessions                 | - |                       |            | 17/09/2012 |                        |           |   |  |
| ficial University documents | 2 | FINANCIAL MATHEMATICS | 03/09/2012 | 19/08/2012 | MATEMATICA FINANZIARIA | 2011/2012 | 0 |  |
| oking notice board          |   |                       |            | 31/08/2012 |                        |           |   |  |
| sults notice board          | 0 | FINANCIAL MATHEMATICS | 11/09/2012 | 27/08/2012 | MATEMATICA FINANZIARIA | 2011/2012 | 0 |  |
| yments                      |   | •                     |            | 08/09/2012 |                        |           |   |  |
|                             |   |                       |            |            | 1                      |           | - |  |

In the following screen, you can register for the exams selecting the icon **PRENOTATI ALL'APPELLO**.

During the registration process you can also insert some During the teacher such as "not attending student", "number of ECTS/CFU of the exam (9 or 6)", etc. "r

Nella schermata seguente, potrai iscriverti all'esame selezionando l'icona **PRENOTATI ALL'APPELLO**.

Durante il processo di iscrizione potrai inserire alcune note per il docente, come "studente non frequentante", "numero di ECTS/CFU dell'esame (9 o 6)", etc.

| Studente                                          | Prenotazione appelli                                                                                                    | - Dettaglio ap                                          | pello selezionato                |          |                    |  |  |  |  |  |  |
|---------------------------------------------------|----------------------------------------------------------------------------------------------------|---------------------------------------------------------|----------------------------------|----------|--------------------|--|--|--|--|--|--|
| Registered User Area<br>Logout<br>Change Password | Attività 500227 - FINANCIAL MATHEMATICS<br>Didattica: ( offerta nel corso Business administration, control and corporate finance[02400] )<br>Appello: MATEMATICA FINANZIARIA del 03/09/2012<br>Sessioni: Sessione autunnale |                                                         |                                  |          |                    |  |  |  |  |  |  |
| Home                                              | Tipo Scritto e Orale (Congiunti)<br>esame:                                                                                                    |                                                         |                                  |          |                    |  |  |  |  |  |  |
| Messages<br>Master data                           | Docenti: ADELE COLLI FRA<br>FULVIO FRANCAV<br>MARIA ROSA MER                                                                                                    | NZONE ( Preside<br>ILLA ( Membro Ef<br>IGGI ( Membro Ef | nte )<br>fettivo )<br>fettivo )  |          |                    |  |  |  |  |  |  |
| E-mail                                            | Note<br>A-K - Orali 5 sett                                                                                                    | embre ore 9,00 A                                        | ula 14 - Specificare in nota     | se 9 CFU | o 6 CFU            |  |  |  |  |  |  |
| Registrations                                     |                                                                                                    |                                                         |                                  |          | ~                  |  |  |  |  |  |  |
| Certificates                                      | Note per il                                                                                                    |                                                         |                                  |          |                    |  |  |  |  |  |  |
| 150 hours                                         | docente.                                                                                                    |                                                         |                                  |          | ~                  |  |  |  |  |  |  |
| Study grants                                      |                                                                                                    |                                                         |                                  |          |                    |  |  |  |  |  |  |
| Career Plan                                       | Calendario delle prove                                                                                                    |                                                         |                                  |          |                    |  |  |  |  |  |  |
| Exam sessions                                     |                                                                                                    |                                                         |                                  |          |                    |  |  |  |  |  |  |
| Booklet                                           | Data Ora                                                                                                    | Edificio o Aul-                                         |                                  | # loor   | Decenti            |  |  |  |  |  |  |
| Official University documents                     |                                                                                                    | Editició e Auto                                         | 1                                | # 1501   | Docenti            |  |  |  |  |  |  |
| Booking notice board                              |                                                                                                    |                                                         |                                  |          | COLLI FRANZONE     |  |  |  |  |  |  |
| Results notice board                              | 03/09/2012 - 14:00                                                                                                    | Pal. San Felice                                         | - via San Felice, 5/7 - Aula A - | 0        | ADELE              |  |  |  |  |  |  |
| Payments                                          | (Riservato a Cognomi A-K)                                                                                                    | piano terra                                             |                                  | U        | FRANCAVILLA FULVIO |  |  |  |  |  |  |
| Questionari generici                              |                                                                                                    |                                                         |                                  |          | MERIGGI MARIA ROSA |  |  |  |  |  |  |
| Questionario Generico 1                           |                                                                                                    |                                                         |                                  |          |                    |  |  |  |  |  |  |
| Questionario generico                             | Annulla                                                                                                    |                                                         | Prenotati all'appello            | ) >>     |                    |  |  |  |  |  |  |
|                                                   |                                                                                                    |                                                         |                                  |          |                    |  |  |  |  |  |  |

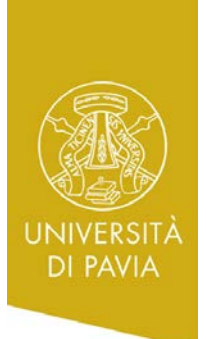

# SERVIZIO RELAZIONI INTERNAZIONALI MOBILITA' INTERNAZIONALE Via S.Agostino 1- 27100 Pavia, Italy Tel. +39 0382 984 601- Fax +39 0382 984 314

E-mail incoming.erasmus@unipv.it

#### Registration has then been completed.

#### L'iscrizione è completata.

| Studente                                                                                                    | Prenotazione appelli -                                                                                                    | Esito prenotazione                                                                                                    |                                                                    |
|----------------------------------------------------------------------------------------------------|----------------------------------------------------------------------------------------------------|----------------------------------------------------------------------------------------------------|--------------------------------------------------------------------|
| Registered User Area         Logout         Change Password         Home         Messages         Master data         E-mail         Registrations         Certificates         150 hours | Attività Didattica: 500227 - FIN<br>(offerta nel<br>Appello: FINANCIAL A<br>Sessioni: Sessione aut<br>Docenti: ADELE COLL<br>FULVIO FRAI<br>MARIA ROSA<br>Note appello: A-K - Orali 5<br>PRENOTAZIONE EFFET<br>Sei invitato a presentarti: | IANCIAL MATHEMATICS<br>corso Business administration, control a<br>MATHEMATICS del 03/09/2012<br>tunnale<br>LI FRANZONE (Presidente)<br>NCAVILLA (Membro Effettivo)<br>MERIGGI (Membro Effettivo)<br>5 settembre ore 9,00 Aula 14 - Specifican | nd corporate finance[02400])<br>re in nota se 9 CFU o 6 CFU        |
| Study grants<br>Career Plan                                                                                                    | Data - Ora                                                                                                    | Edificio e Aula                                                                                                    | Docenti                                                            |
| Exam sessions<br>Booklet<br>Official University documents<br>Booking notice board                                                                                                    | 03/09/2012 - 14:00                                                                                                    | Pal. San Felice - via San Felice, 5/7 -<br>Aula A - piano terra                                                                                                    | COLLI FRANZONE ADELE,<br>FRANCAVILLA FULVIO, MERIGGI MARIA<br>ROSA |
| Results notice board<br>Payments                                                                                                    | Ritorna alla lista                                                                                                    | appelli S                                                                                                    | tampa promemoria                                                   |

From the main menu select **BOOKLET** in order to display the list of your exams, with all the related information.

If you booked your exam session, you will find a "P" on the book icon.

Clicking on this icon you will be able to delete your registration if required, or print a reminder of registration.

Dal menu principale seleziona **BOOKLET** per visualizzare la lista degli esami disponibili con tutte le informazioni relative.

Se ti sei già iscritto all'esame, troverai una "P" sull'icona del libro.

Ciccando su questa icona, potrai cancellare la tua iscrizione o stampare un promemoria.

| 100 | 1311 0111                                    |                  |                      |                                                        |        |           |                        |              |                  |            |      |        |
|-----|----------------------------------------------|------------------|----------------------|--------------------------------------------------------|--------|-----------|------------------------|--------------|------------------|------------|------|--------|
| н   | ome<br>Messages                              | Exam<br>sessions | Year<br>of<br>Course | Academic Activities                                    | Status | AY att.   | Value<br>in<br>credits | Exam<br>date | Grade/assessment | Exams      | Rec. | Q.Val. |
|     | Master data<br>E-mail<br>Registrations       |                  | 1                    | <u>0000000015 -</u><br>attività di ricerca<br>per TESI | B      | 2011/2012 | 20                     |              |                  | <u>م</u>   |      |        |
|     | Certific Booked                              |                  | 1                    | 500511 -<br>COMMERCIAL LAW                             | B      | 2011/2012 | 9                      |              |                  | ۵)         |      | Ē      |
|     | Study grants<br>Career Plan<br>Exam sessions | <b>198</b> 2     | 1                    | 500227 -<br>FINANCIAL<br>MATHEMATICS                   | F      | 2011/2012 | 9                      |              |                  | <b>A</b> ) |      | B      |
|     | Booklet                                      |                  | 1                    | <u>500140 -</u>                                        | F      | 2011/2012 | 9                      |              |                  | 2          |      |        |

Via S.Agostino 1- 27100 Pavia, Italy Tel. +39 0382 984 601- Fax +39 0382 984 314 E-mail incoming.erasmus@unipv.it

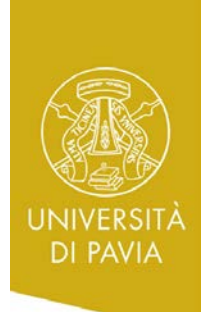

|   | Registrations                 |            |       |                           |                |             |           |               |        |       |
|---|-------------------------------|------------|-------|---------------------------|----------------|-------------|-----------|---------------|--------|-------|
| I | Certificates                  |            |       |                           |                |             |           | ~             |        |       |
|   | 150 hours                     |            |       | DUIGHE                    | 10000          | Reserved    | Professor | s             | Delete | Print |
|   | Study grants                  | ,          |       |                           |                | for         |           | · · · · ·     |        |       |
| l | Career Plan                   |            |       |                           |                |             | Name      | Family name   |        |       |
|   | Exam sessions                 | 03/09/2012 | 14:00 | Pal. San Felice - via San | Aula A - piano | Cognomi A-K | ADELE     | COLLI         | ×      | 6     |
|   | Booklet                       |            |       | Felice, 5/7               | terra          |             |           | FRANZONE      |        |       |
|   | Official University documents |            |       |                           |                |             | FULVIO    | ED ANG AVULLA |        |       |
|   | Booking notice board          |            |       |                           |                |             | FULVIO    | FRANCAVILLA   | -      |       |
|   | Results notice board          |            |       |                           |                |             | MARIA     | MERIGGI       |        |       |
|   | Payments                      |            |       |                           |                |             | ROSA      |               |        |       |
|   |                               | L          |       |                           | 1              | 1           | :         | 1             | :      | :     |

If you cannot see your exams list (please remember that the registration period is from 20 to 2 days before the examination date) or you are not able to register for an exam:

• You can contact/e-mail the teacher before the examination date to ask him/her if you can take the exam. It's important you send him/her your "matricola" number.

• You can contact the Ufficio Mobilità Internazionale to see whether there is any bureaucratic trouble.

Se non riesci a visualizzare la lista degli esami (ricorda che puoi iscriverti da 20 a 2 giorni prima della data dell'esame) o non riesci a iscriverti all'appello:

- Puoi contattare direttamente il professore prima della data dell'esame per chiedere se puoi sostenere l'esame. È molto importante fargli ricevere il tuo numero di matricola.
- Puoi contattare l'Ufficio Mobilità Internazionale per controllare se c'è qualche problema burocratico.

## <u>EXAMINATION RESULTS AND HOW TO</u> ACCEPT/REFUSE GRADES

When teacher publishes the marks (few days after the exam) students are emailed (@universitadipavia.it e-mail box) with information about the grade and the **deadline** for accepting/refusing it.

Students so have to check frequently their University of Pavia e-mail, their Area Riservata and the Faculty website to know when teachers will publish the examination results.

You can see your examination results choosing from the main menu **ESAMI > BACHECA ESITI**.

In the column **VOTO O GIUDIZIO** on the right you will see your final mark. You can accept/refuse it selecting the icon of the grade.

The deadline for accepting/refusing a grade is clearly indicated on the Area Riservata in the column "Data chiusura esame"

# <u>) RISULTATI DEGLI ESAMI E COME</u> <u>ACCETTARE/RIFIUTARE I VOTI</u>

Quando il docente pubblica i risultati (qualche giorno dopo l'esame), gli studenti ricevono una e-mail (alla casella di posta d'ateneo (@universitadipavia.it) con le informazioni riguardo il voto e la scadenza per accettarlo/rifiutarlo.

<u>Gli studenti devono controllare frequentemente la loro</u> <u>casella di posta d'ateneo, la loro Area Riservata e il sito</u> <u>web della Facoltà per sapere quando i professori</u> <u>pubblicheranno i risultati degli esami.</u>

Puoi vedere i risultati dei tuoi esami scegliendo dal menù principale **ESAMI > BACHECA ESITI**.

Nella colonna **VOTO O GIUDIZIO** sulla destra, vedrai il tuo voto finale. Puoi accettarlo/rifiutarlo selezionando l'icona del voto.

La scadenza per accettare/rifiutare un voto è chiaramente indicata nell'Area Riservata, nella colonna "**Data chiusura esame**".

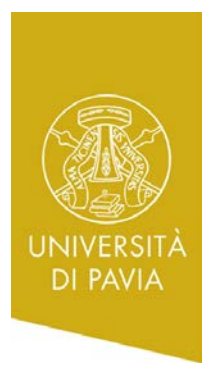

Via S.Agostino 1- 27100 Pavia, Italy Tel. +39 0382 984 601- Fax +39 0382 984 314 E-mail incoming.erasmus@unipv.it

It is compulsory to accept or refuse the mark. If you neither accept nor refuse your grade, this will be considered as ACCEPTED. È obbligatorio accettare o rifiutare un voto. Se non accetterai né rifiuterai un voto, questo verrà automaticamente considerato come ACCETTATO.

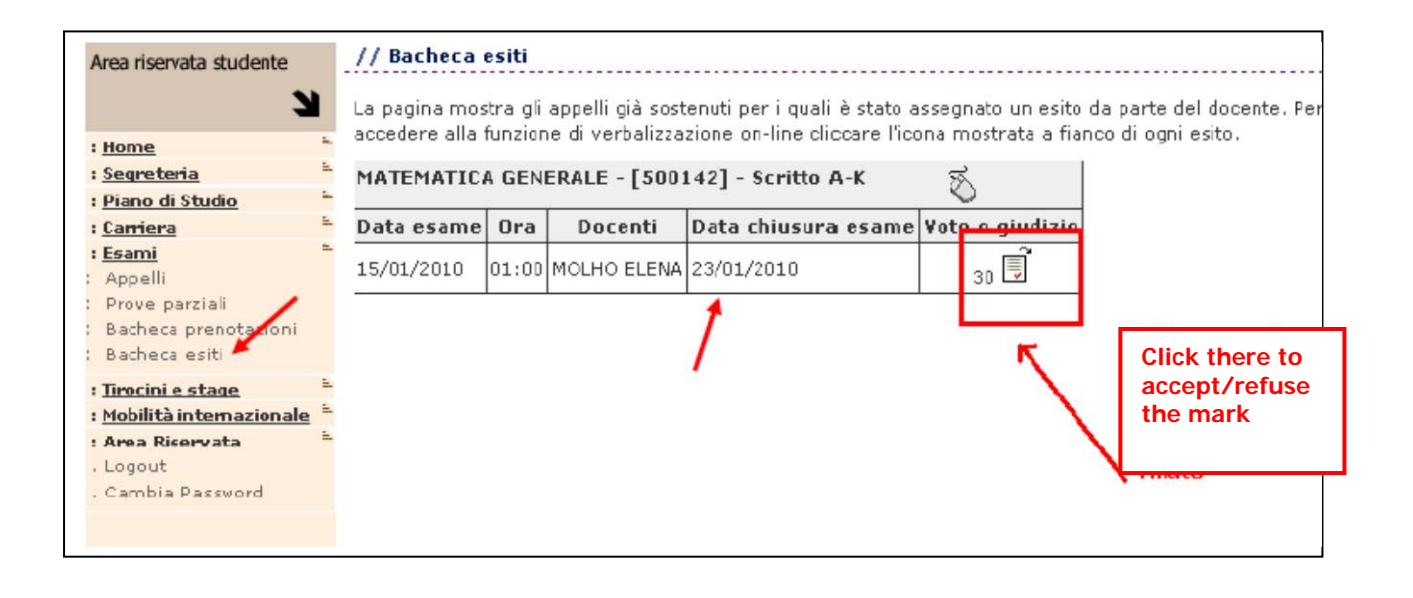

To accept/refuse the grade, click on your choice (accept: "intendo completare l'esame..."/refuse: Mi ritiro) and then click on "CONFERMA".

Per accettare/rifiutare un voto, clicca sulla tua scelta (accettare: "intendo completare l'esame..."/rifiutare: Mi ritiro) e clicca poi su "CONFERMA".

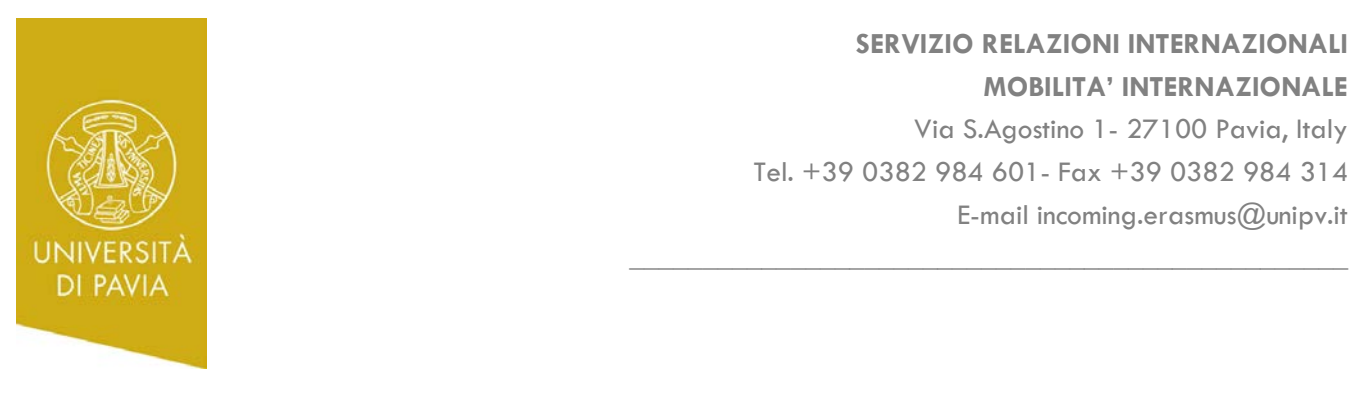

| Area riservata studente                                                                                            | // Gestione esito esame                                                                                                    |                                                                                                    |
|----------------------------------------------------------------------------------------------------|----------------------------------------------------------------------------------------------------|----------------------------------------------------------------------------------------------------|
| 3                                                                                                    | Dettaglio Appello                                                                                                    |                                                                                                    |
| : <u>Home</u><br>: <u>Segreteria</u><br>: <u>Piano di Studio</u><br>: Carriera                                     | <ul> <li>Attività didattica:</li> <li>Descrizione appello:</li> <li>Data e ora esame:</li> </ul>                               | MATEMATICA GENERALE [500142]<br>Scritto A-K<br>15/01/2010 - 01:00                                                                                         |
| : Esami<br>: Appelli<br>: Prove parziàli<br>: Bacheca prenotazioni<br>: Bacheca esiti                              | Docenti:<br>Nota del docente:                                                                                                  | MOLHO ELENA;<br>Selezionare l'accettazione o<br>nota per lo s'Mi ritiro' e successivamente<br>premere Conferma per<br>d preferenze la scelta              |
| : <u>Tirocini e staqe</u><br>: <u>Mobilità internazionale</u><br>: Area Riservata<br>. Logout<br>. Cambia Password | <ul> <li>Esito esame</li> <li>Voto/Giudizio: 30</li> <li>Attenzione: se non sintend<br/>si conferma un'oprione, non</li> </ul> | le effettuare una scelta selezionare II tasto Esci. Nel caso in cui si sceglie e<br>sarà più possibile astenersi da una delle due scelte, anche accedendo |
|                                                                                                    | nuovamente - Questa pagina<br>O Intiano completare l'esar<br>O Mi ritiro<br>Lo studente può esprimere la                       | me con il conseguente inserimento del voto nella mia carriera.<br>volontà di ritirarsi entro il <b>23/01/2010</b> .                                       |
|                                                                                                    |                                                                                                    | Conferma Annulla Esci                                                                                                    |
| 2005 @ Unikion                                                                                                    |                                                                                                    | Esse3 by KION a CINECA Company                                                                                                    |

If you <u>accept</u> the grade, the following page will be Se <u>accetti</u> il voto, verrà visualizzata la pagina seguente: displayed:

| Area riservata studente  |     | // buchietu   |         |                  |                             |                    | ••••••                    |
|--------------------------|-----|---------------|---------|------------------|-----------------------------|--------------------|---------------------------|
| 3                        |     | La pagina mos | tra gli | appelli già sost | enuti per i quali è stato a | issegnato un esito | da parte del docente. Per |
| : <u>Home</u>            | -1  | accedere alla | runzior | ie ui verbaizza  | zione on-line cilcuare ricu | una mostrata a ma  | nco ai ogni esito.        |
| : <u>Segreteria</u>      | 1   | MATEMATIC     | A GEN   | ERALE - [500:    | X                           |                    |                           |
| : <u>Piano di Studio</u> | 1   |               |         |                  |                             | <u> </u>           |                           |
| : <u>Carriera</u>        | =   | Data esame    | Ora     | Docenti          | Data chiusura esame         | Voto o giudizio    |                           |
| : <u>Esami</u>           | -11 | 15/01/2010    | 01.00   | MOLHO ELENA      | 23/01/2010                  |                    | Studente ha               |
| : Appelli                |     | 15/01/2010    | 01.00   | HOLIO LLUMA      | 23/01/2010                  | 30 🗹               | accettato il voto         |
| : Prove parziali         |     |               |         |                  |                             | 5                  |                           |
| : Bacheca prenotazioni   |     |               |         |                  |                             |                    |                           |
| Bacheca esiti            |     |               |         |                  |                             |                    |                           |
| · Timocini e stane       | ÷., |               |         |                  |                             |                    |                           |
|                          |     |               |         |                  |                             |                    |                           |

If you <u>refuse</u> the grade, the following page will be Se <u>rifiuti</u> il voto, verrà visualizzata la pagina seguente: displayed:

Via S.Agostino 1- 27100 Pavia, Italy Tel. +39 0382 984 601- Fax +39 0382 984 314 E-mail incoming.erasmus@unipv.it

| A second second s | // Bacheca    | esiti   |                  |                              |                     |                                     |
|----------------------------------------------------------------------------------------------------|---------------|---------|------------------|------------------------------|---------------------|-------------------------------------|
| Area riservata studente                                                                                                    | La pagina mos | tra gli | appelli già sost | enuti per i quali è stato a  | ssegnato un esito d | da parte del docente. Per           |
| : <u>Home</u>                                                                                                    | accedere alla | runzior | ne di verbalizza | zione on-line cliccare i ico | na mostrata a fian  | co al ogni esito.                   |
| : <u>Segreteria</u><br>: Disso di Studio                                                                                                    | MATEMATIC     | A GEN   | ERALE - [500     | 142] - Scritto A-K           | R<br>R              |                                     |
| : <u>Carriera</u>                                                                                                    | Data esame    | Ora     | Docenti          | Data chiusura esame          | Yoto o giudizio     |                                     |
| : <u>Esami</u><br>Appelli                                                                                                    | 15/01/2010    | 01:00   | MOLHO ELENA      | 23/01/2010                   | 30                  | Lo studente ha<br>rifiutato il voto |
| Prove parziali<br>Bacheca prenotazioni                                                                                                    |               |         |                  |                              | K                   |                                     |
| Bacheca esiti                                                                                                    |               |         |                  |                              |                     |                                     |
| : <u>Tirocini e staqe</u>                                                                                                    | <u>.</u>      |         |                  |                              |                     |                                     |
| - <u>Piopinta internazionale</u>                                                                                                    |               |         |                  |                              |                     |                                     |

Only positive grades will usually be displayed on the Area Riservata. However, some teachers also publish negative results or absence and withdrawal cases.

UNIVERSITÀ DI PAVIA

If the grade published on the Area Riservata differs from the one you were told by the teacher, please contact immediately the teacher before accepting/refusing the mark.

The registration for **accepted** positive grades into the information system and the registration on the booklet will be done only when deadline expires.

At the end of the session, please remember to logout.

Solo I voti positivi verranno visualizzati nell'Area Riservata. Tuttavia, alcuni professori pubblicano anche i voti negativi, le assenze, e i casi di ritiro.

Se il voto pubblicato nell'Area Riservata differisce da quello che ti era stato comunicato dal docente, è necessario contattare il professore prima di accettare/rifiutare il voto.

La registrazione online e l'inserimento dei voti positivi **accettati** nel libretto verrà fatta solo dopo la data limite di scadenza.

Alla fine della sessione, prego ricordati di disconnetterti (logout).